## MANUALE PER RICHIESTA CODICE EORI UK

https://www.gov.uk/eori

**Poste**italiane

1. Per cominciare, cliccare su "Start now" nella sezione "Apply for an EORI number";

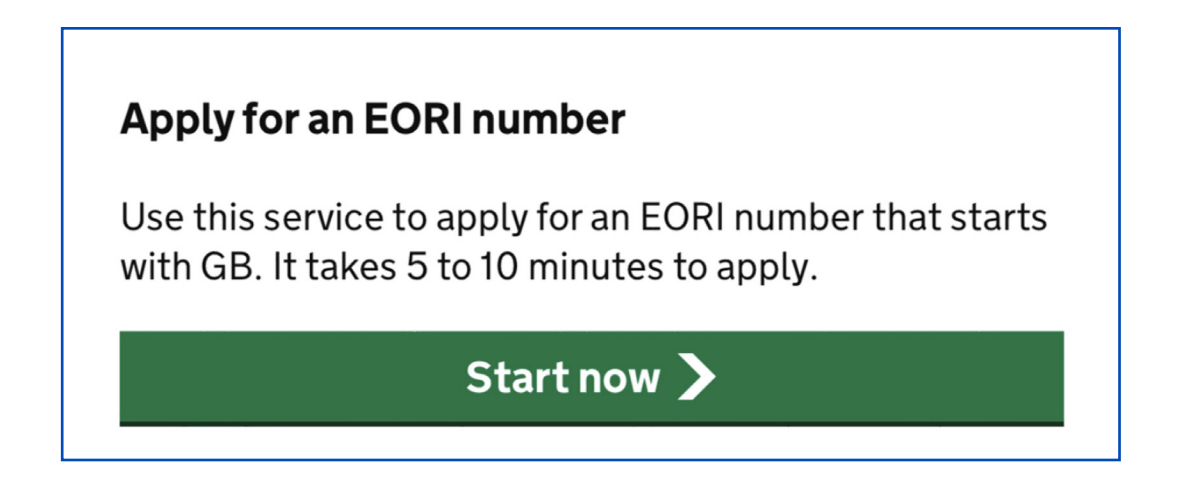

2. Confermare se la propria organizzazione è situata nell'Isola di Man;

| Are you or your organisation based in the Isle of Man? |  |  |  |  |  |
|--------------------------------------------------------|--|--|--|--|--|
| Yes                                                    |  |  |  |  |  |
| Νο                                                     |  |  |  |  |  |
| Continue                                               |  |  |  |  |  |
|                                                        |  |  |  |  |  |

**3.** Confermare se la propria organizzazione fa parte di un gruppo con Partita IVA inglese ("VAT group");

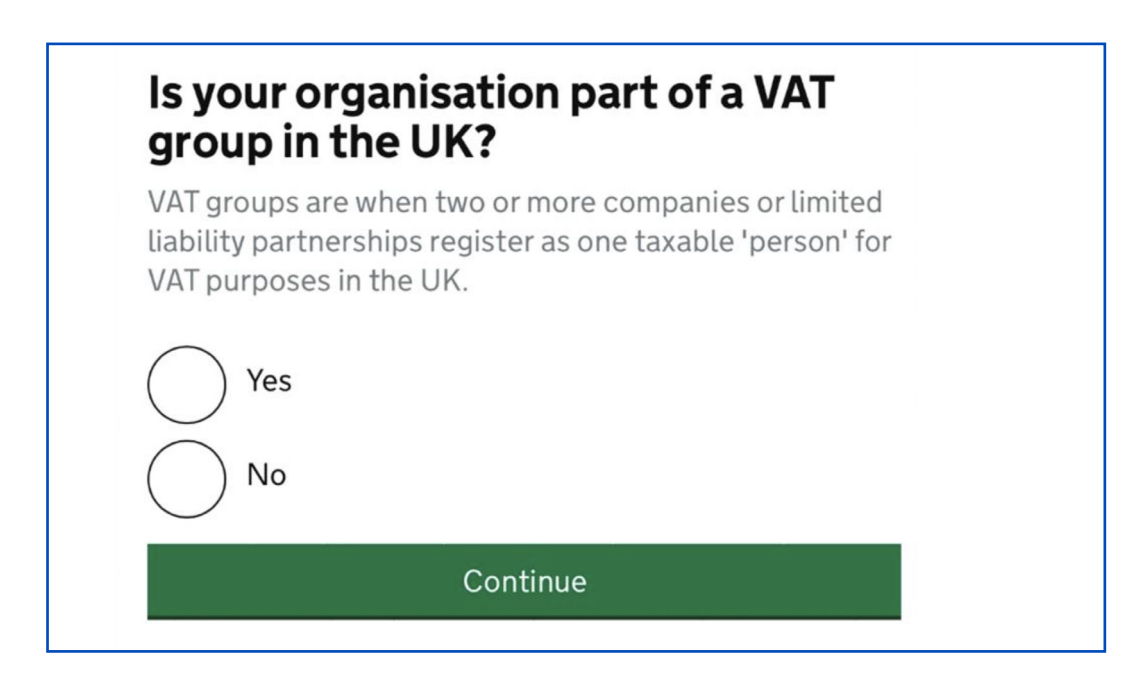

 Registrarsi cliccando "Create sign in details"; qualora già registrati, inserire i propri dati negli appositi spazi, cliccare "Sign in" e saltare al passaggio 18;

| Sign in using Government<br>Gateway                              |
|------------------------------------------------------------------|
| Government Gateway user ID<br>This could be up to 12 characters. |
|                                                                  |
| Password                                                         |
| Sign in                                                          |
| Create sign in details                                           |

5. Inserire il proprio indirizzo email nel campo di inserimento testo;

| This will only be used to send you security updates or if<br>you need to recover your sign in details.<br>To confirm it is your email address we will send you a<br>code.<br>Email address |
|----------------------------------------------------------------------------------------------------|
| To confirm it is your email address we will send you a code.<br>Email address                                                                                                    |
| Email address                                                                                                    |
|                                                                                                    |
|                                                                                                    |
| Continue                                                                                                    |

6. Controllare la propria casella di posta e confermare l'indirizzo email;

| This will enable us to help you get the most from this |
|--------------------------------------------------------|
| service.                                               |
| Continue                                               |

7. Inserire il proprio nome per esteso (nome e cognome);

| What is your full name? |
|-------------------------|
|                         |
| Continue                |

8. Impostare una password da almeno 10 caratteri per il proprio profilo;

| Create a <sub>l</sub>                      | password                                                   |
|--------------------------------------------|------------------------------------------------------------|
| Your password mus<br>use a mix of letters, | t be 10 or more characters. You can<br>numbers or symbols. |
| Password                                   |                                                            |
|                                            |                                                            |
| Confirm your passw                         | vord                                                       |
|                                            |                                                            |
|                                            |                                                            |
|                                            | Continue                                                   |

 Premere "Continue" per inserire una parola di verifica per il recupero dell'account, compresa tra le 6 e le 12 lettere e che non contenga spazi o numeri;

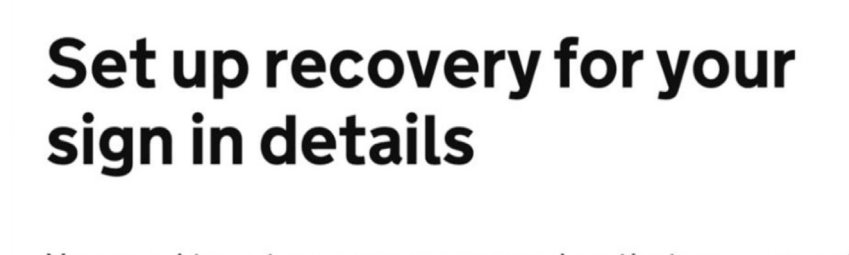

You need to set up a recovery word so that you can get back into Government Gateway if you forget your password.

Continue

**10.** Il sistema genererà un Government Gateway User ID che servirà per poter accedere al proprio account;

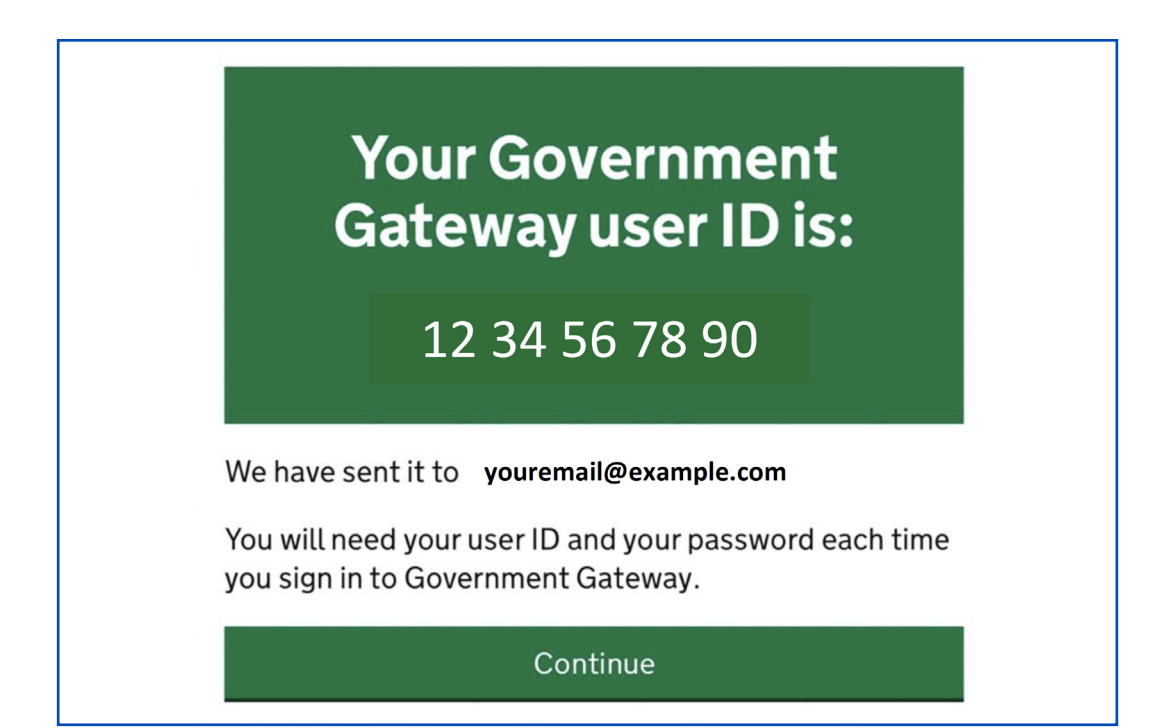

**11.** Per continuare, specificare se la richiesta viene effettuata in qualità di privato, organizzazione o agenti terzi che effettuano la spedizione per conto di clienti o altri;

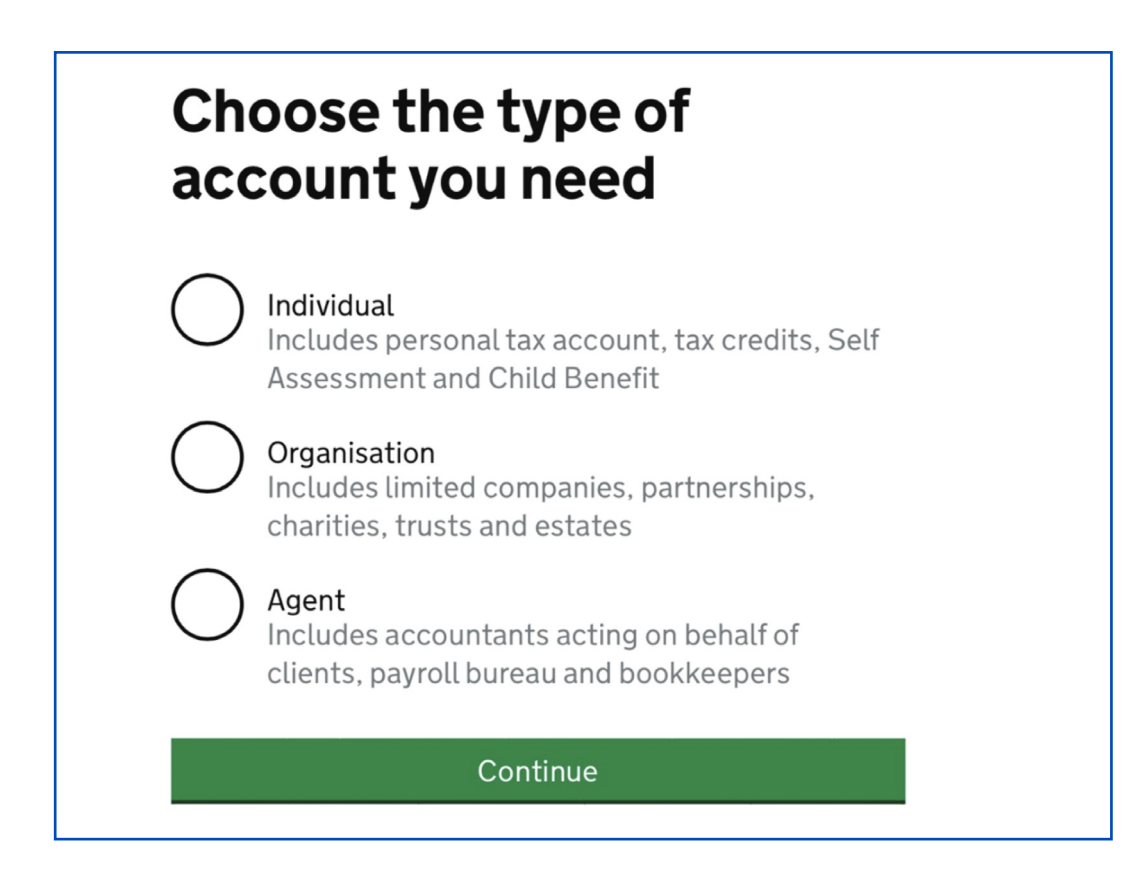

**12.** Il sistema richiederà ulteriori dati per poter procedere per aumentare la sicurezza dell'account;

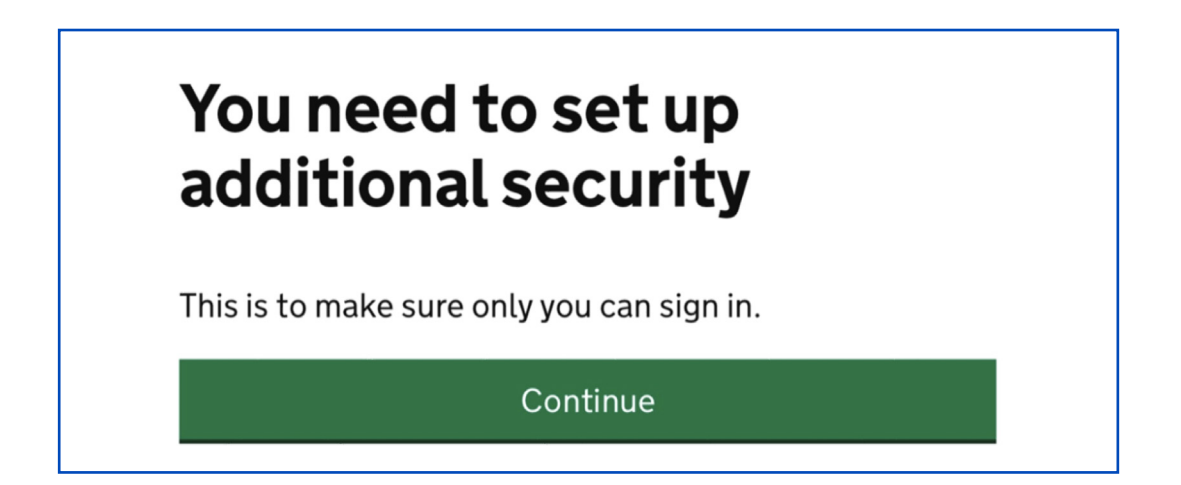

**13.** Selezionare un ulteriore metodo di verifica tra: SMS, chiamata su un numero britannico, autenticazione sull'app ufficiale del governo Britannico; per questa guida, abbiamo scelto la modalità di verifica tramite SMS.

| How do you want to get access codes?                                                    |  |  |  |
|-----------------------------------------------------------------------------------------|--|--|--|
| Get codes sent to a mobile phone.                                                       |  |  |  |
| Voice call<br>Get codes by automated message to a UK<br>mobile or landline.             |  |  |  |
| Authentication app for smartphone or tablet<br>Get codes generated by an authentication |  |  |  |
| app on your mobile device such as a<br>smartphone or tablet.<br>Continue                |  |  |  |

14. Inserire il paese di provenienza;

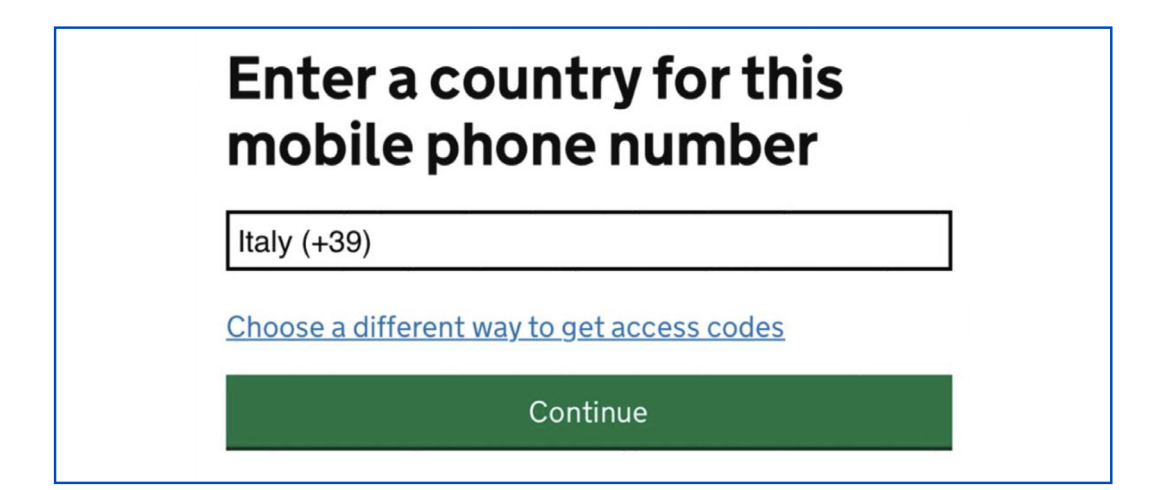

**15.** Inserire il proprio numero di telefono;

| Enter a mobile phone<br>number                                    |  |
|-------------------------------------------------------------------|--|
| We will send an access code to this mobile phone by text message. |  |
| Mobile phone number                                               |  |
| +39                                                               |  |
|                                                                   |  |
| Choose a different way to get access codes                        |  |
| Send access code                                                  |  |

16. Completare la verifica inserendo il codice ricevuto e premere "Continue";

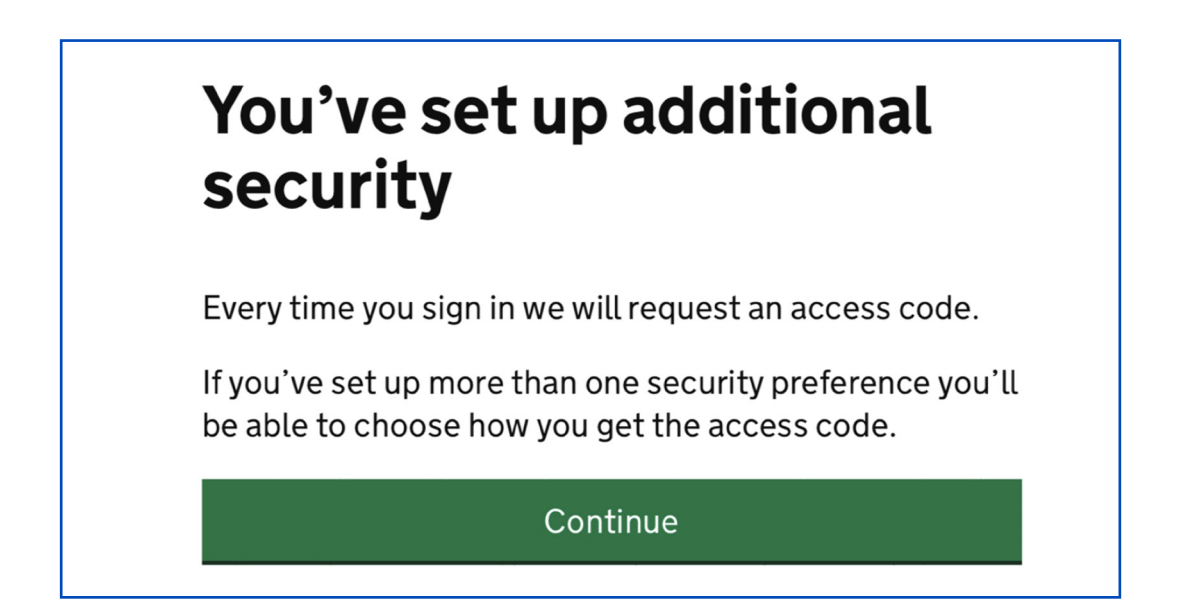

**17.** Inserire nuovamente il proprio indirizzo email per concludere la procedura e cliccare sul link di verifica per poter continuare con la richiesta di EORI;

| <ul> <li>We'll use this to send you:</li> <li>the result of your EORI application</li> <li>updates on changes to CDS declarations and services</li> </ul> | V | Vhat is your email address?                                                        |
|----------------------------------------------------------------------------------------------------|---|------------------------------------------------------------------------------------|
| <ul> <li>the result of your EORI application</li> <li>updates on changes to CDS declarations and services</li> </ul>                                      | W | /e'll use this to send you:                                                        |
| <ul> <li>updates on changes to CDS declarations and<br/>services</li> </ul>                                                                               |   | the result of your EORI application                                                |
|                                                                                                    | • | updates on changes to CDS declarations and services                                |
| <ul> <li>financial notifications, including new statements an<br/>direct debit advance notices</li> </ul>                                                 | • | financial notifications, including new statements and direct debit advance notices |
| exports notifications                                                                                                    |   | exports notifications                                                              |
|                                                                                                    | _ |                                                                                    |
|                                                                                                    |   | Continue                                                                           |

18. Indicare la propria sede;

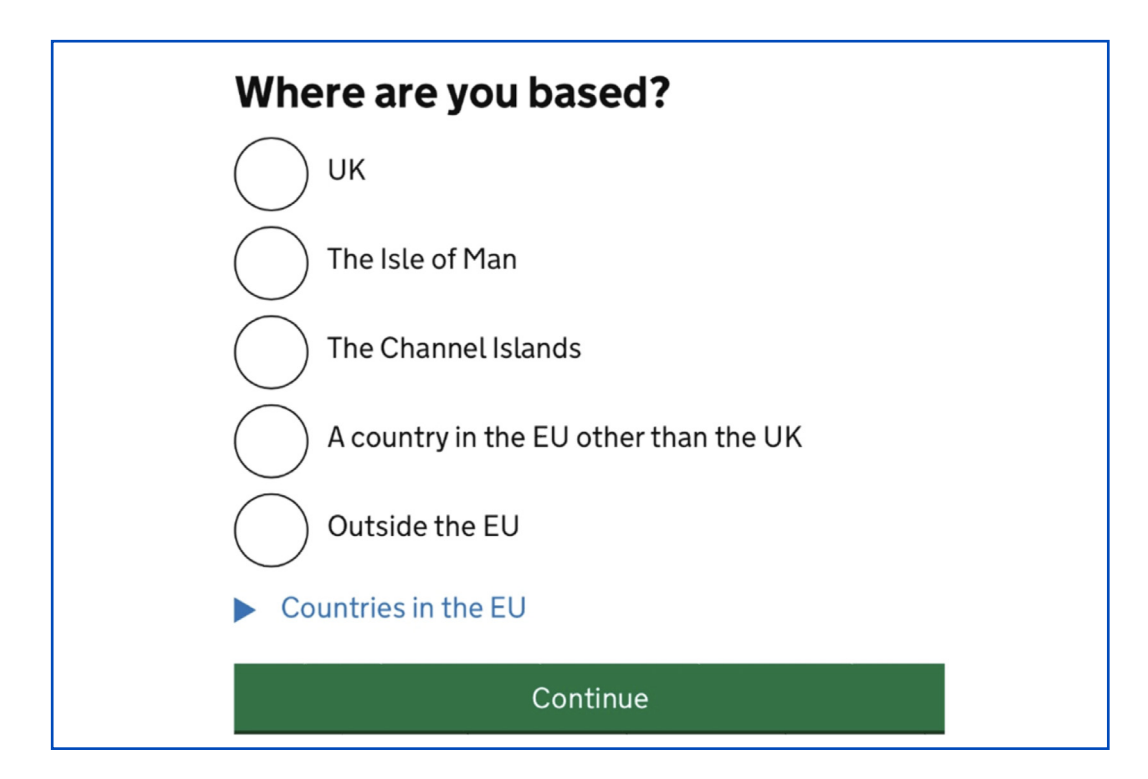

**19.** La richiesta viene effettuata in qualità di...

| What do you want to apply as? |
|-------------------------------|
| an organisation               |
| a sole trader                 |
| an individual                 |
| Continue                      |

20. Inserire il proprio nome, cognome e data di nascita;

| Civon name     |                 |  |
|----------------|-----------------|--|
| Given name     |                 |  |
| Nome           |                 |  |
| Middle name (  | (optional)      |  |
| Secondo nome   | e (facoltativo) |  |
| Family name    |                 |  |
|                |                 |  |
| What is your d | late of birth?  |  |
| For example, 3 | 31 3 1980       |  |
| Day Mon        | hth Year        |  |
| gg mn          | n aaaa          |  |
|                |                 |  |

**21.** Indicare se si è registrati al Self Assessment Unique Taxpayer Reference nel Regno Unito (per il pagamento di tasse nel Regno Unito);

| Do you have a Self Assessment<br>Unique Taxpayer Reference (UTR)<br>number issued in the UK? |  |
|----------------------------------------------------------------------------------------------|--|
| You will have a self assessment UTR number if you registered for Self Assessment in the UK.  |  |
| Yes No                                                                                       |  |
| Continue                                                                                     |  |

**22.** Indicare se si è in possesso della carta di assicurazione nazionale (in seguito a un rapporto di lavoro subordinato nel Regno Unito);

| Do you have a National Insurance<br>number issued in the UK?            |
|-------------------------------------------------------------------------|
| You will have a National Insurance number if you have worked in the UK. |
| Yes                                                                     |
| No                                                                      |
| Continue                                                                |
|                                                                         |

**23.** Inserire il proprio indirizzo;

| Enter your ad        | aress    |  |
|----------------------|----------|--|
| Address line 1       |          |  |
|                      |          |  |
| Address line 2 (opti | onal)    |  |
|                      |          |  |
| Town or city         |          |  |
|                      |          |  |
| Region or state (opt | ional)   |  |
|                      |          |  |
| Postcode (optional)  | )        |  |
|                      |          |  |
| Country              |          |  |
|                      |          |  |
|                      | Continue |  |

24. Inserire i dati di un eventuale contatto;

| ORI number. We will also use them to contact you<br>pere are any issues with your customs activities |
|----------------------------------------------------------------------------------------------------|
| tere are any issues with your customs activities.                                                    |
| ull name                                                                                             |
|                                                                                                    |
| <b>elephone</b><br>Inly enter numbers, for example 01632 960 001                                     |
|                                                                                                    |
|                                                                                                    |

 Scegliere qualora i propri dati personali possano essere visualizzati insieme al proprio codice EORI;

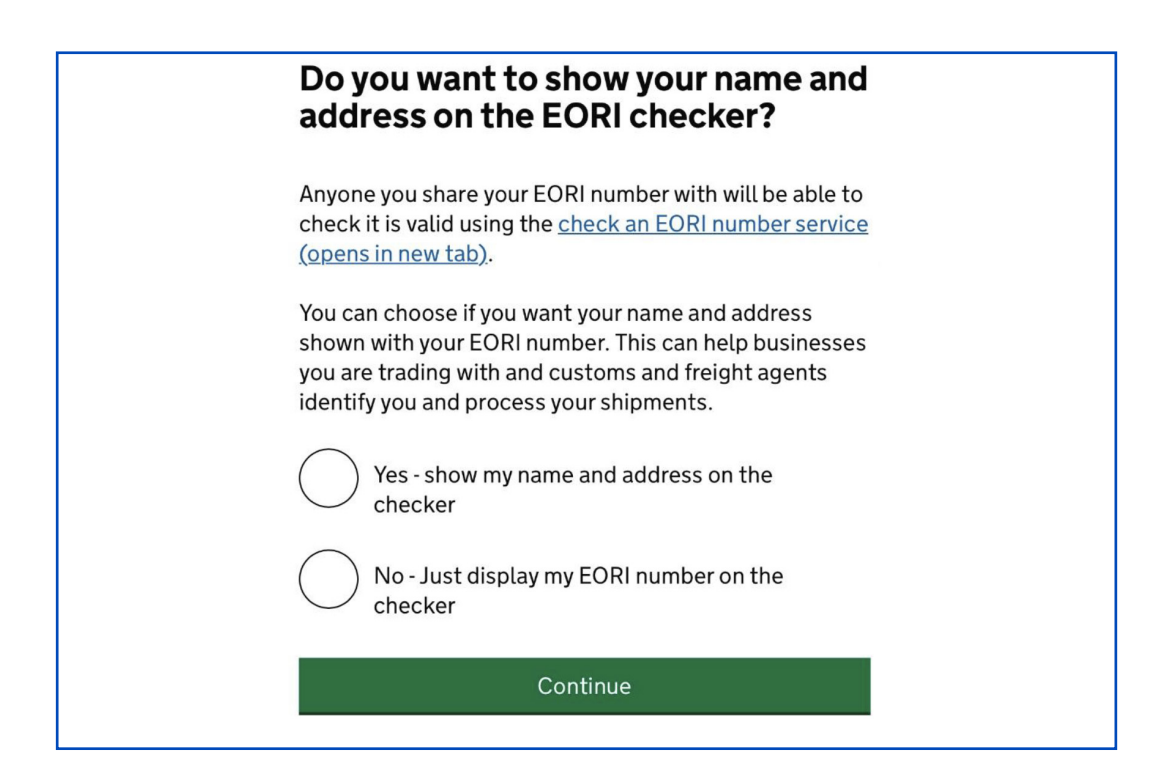

26. Rivedere i dati inseriti e confermare;

|                                            |                                                    | <u>Start again</u> |
|--------------------------------------------|----------------------------------------------------|--------------------|
| Full name                                  | Nome Cognome                                       | <u>Change</u>      |
| Date of birth                              | 1 January 1980                                     | <u>Change</u>      |
| Address                                    | Via XXII Marzo SNC<br>Roma<br>00100<br>RM<br>Italy | <u>Change</u>      |
| Contact                                    | Nome Cognome<br>Indirizzo<br>Numero di telefono    | <u>Change</u>      |
| Details included<br>on the EORI<br>checker | Opzione scelta                                     | <u>Change</u>      |
| By sending this ap                         | plication you confirm the providing is correct a   | nat the            |

**27.** Utilizzare il codice EORI generato, un numero preceduto dalla sigla GB, per poter completare le proprie esportazioni nel Regno Unito.

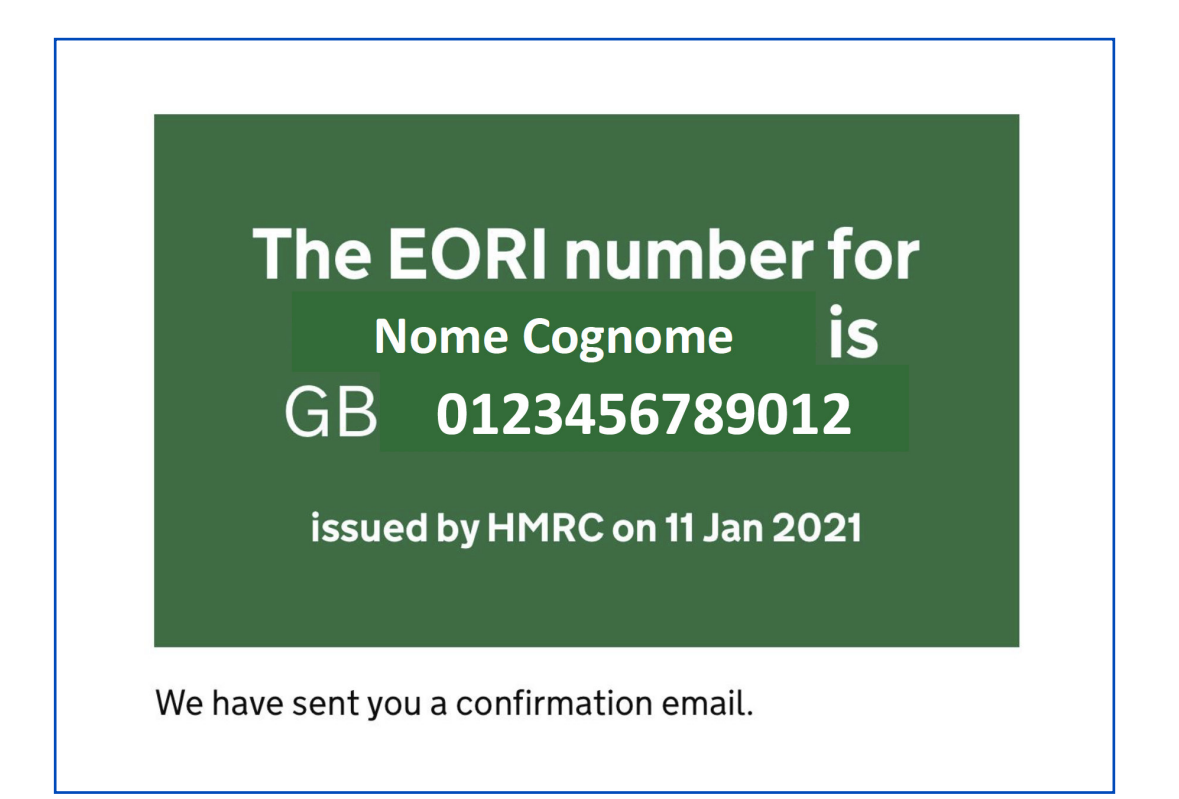

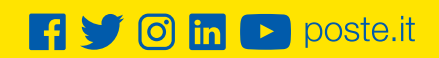

## **Poste**italiane